## スロープの勾配矢印を表示させる方法

BooT.one

■概要

Revitの仕様として、スロープのインスタンスプロパティ、およびカテゴリの表示設定において勾配矢印を表示させる機能が 用意されておらず、スロープ用のタグも現状では対応しておりません。 詳しくはAutodeskナレッジネットワークの記事をご覧ください。

■代替手段

代替手段として詳細コンポーネントに矢印記号がございますので、配置する方法をご紹介いたします。

①[B.共通]タブ → [フォルダ]パネル → [ファミリ▼] → [ファミリカタログ]ツールを起動する

②検索窓に"B\_矢印"と入力しファミリを選択、ロードする

※BooT.oneテンプレートを使用しているデータの場合は操作①②は不要です。

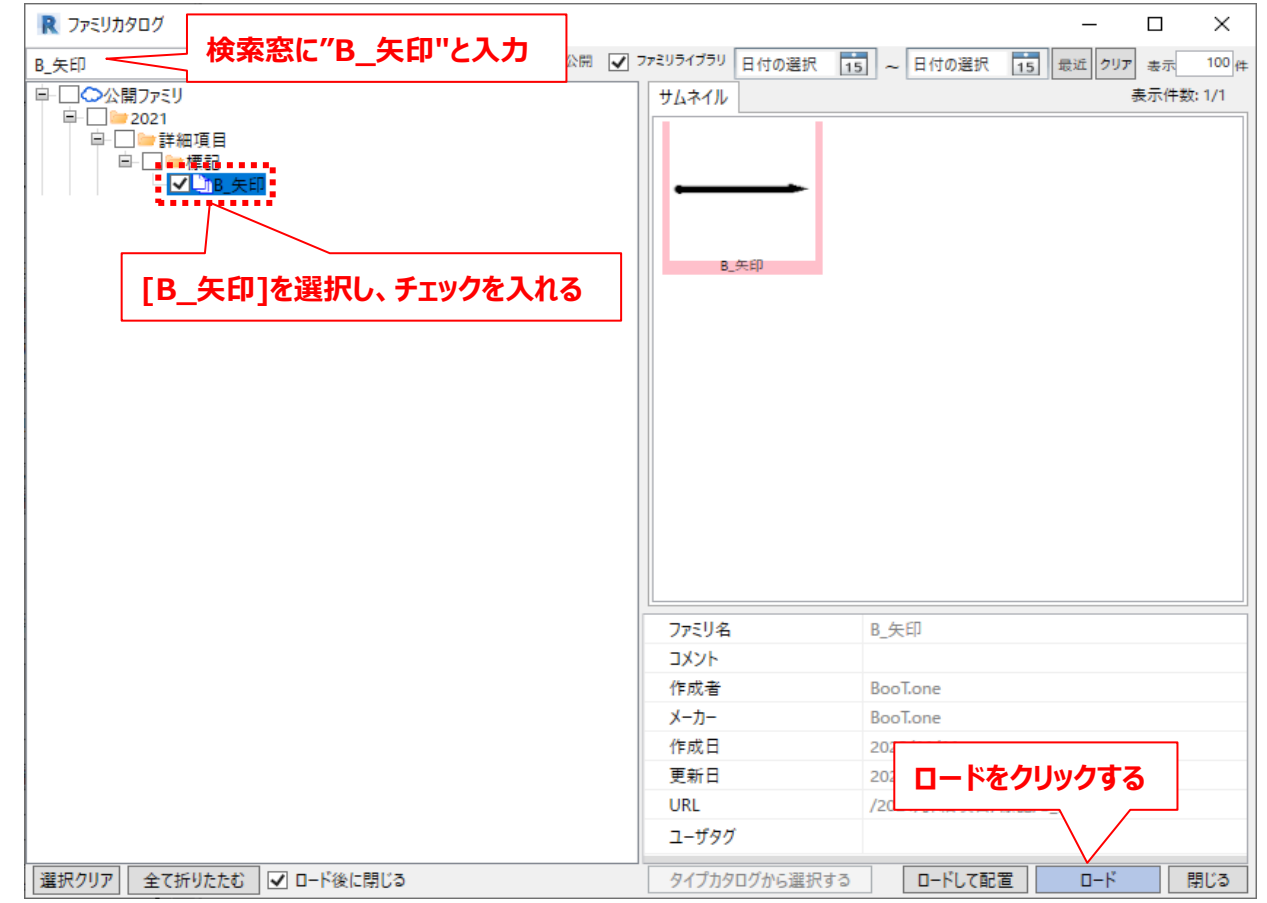

### ③[注釈]タブ → [詳細]パネル → [コンポーネント▼] → [詳細コンポーネント]ツールを起動し、タイプセレクタで [B\_矢印]のファミリを選択する

| プロパティ    |                   | ×           |
|----------|-------------------|-------------|
|          | B_矢印<br>15°_1.5mm | •           |
| 新しい 詳細項目 |                   | ~ 2 ₽ タイプ編集 |

# スロープの勾配矢印を表示させる方法

BooT.one

#### ■代替手段つづき

④スロープの下部から上部へと2点クリックしてファミリを配置する

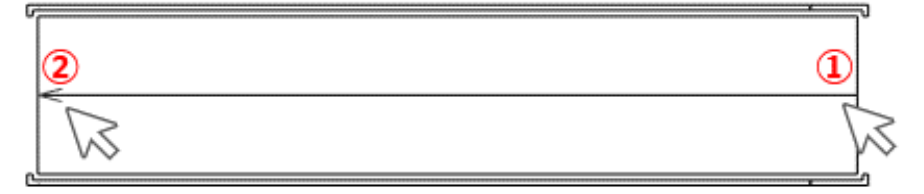

## ⑤インスタンスプロパティにて仕様変更が可能

| วือที่ร <sub>้</sub> า 🗙 |                                       |  |
|--------------------------|---------------------------------------|--|
| B_矢印<br>15°_1.5mm        | •                                     |  |
| 詳細項目 (1)                 | 〜 🔓 タイプ編集                             |  |
| 拘束                       | *                                     |  |
| 5.長                      | 12000.00                              |  |
| グラフィックス                  | *                                     |  |
| ▲ 終点                     |                                       |  |
| △ 終点                     |                                       |  |
| /終点                      |                                       |  |
| 端部 2                     | *                                     |  |
| ▲始点                      |                                       |  |
| △始点                      |                                       |  |
| /始点                      |                                       |  |
| ●始点                      |                                       |  |
| 〇 始点                     |                                       |  |
| 寸法                       | *                                     |  |
| 角度                       | 15.00°                                |  |
| →サ1ス                     | 1.50                                  |  |
| 0+住                      | 0.30                                  |  |
| → NE                     | 1.50                                  |  |
| 識別情報                     | <b>*</b>                              |  |
| 17-2                     |                                       |  |
|                          |                                       |  |
| x                        |                                       |  |
| ての112                    | · · · · · · · · · · · · · · · · · · · |  |
|                          |                                       |  |
| ○ 中占                     |                                       |  |
| ○<br>一<br>一<br>由 占       |                                       |  |
| ● 1/33                   | 2400.00                               |  |
| 本体                       |                                       |  |
| 比率                       | 0.200000                              |  |
| 中線1                      | 1.50                                  |  |
| 中線2                      | 1.50                                  |  |
| 集計表_行高                   |                                       |  |